## Access the Abstract Submission Platform

https://cmt3.research.microsoft.com/ITP2025/

| Microsoft CMT                                                                                                    |
|----------------------------------------------------------------------------------------------------|
| Email *                                                                                                    |
| Email                                                                                                    |
| Password                                                                                                    |
| Log in                                                                                                    |
| Forgot your password?   New to CMT? Register                                                                                                    |
| Search help articles                                                                                                    |
| And the second second s |
| 31st International Symposium on Electro- and<br>Liquid-Phase Separation Techniques<br>(ITP2025)   7th Advances in Pharmaceutical<br>Analysis (APA2025)                                                                                                    |

If you have a Microsoft CMT account, enter your credentials to access the site at log in. If you do not have an account, please register and create an account for abstract submission via <u>register link</u>. After registration please **verify your account** by clicking the activation link that has been sent to this email address. Now you can log into submission platform using the web address above.

Once the Author Console page appears. Click on the **"+ Create new submission**" button.

| Submissions               |                                 | Search help articles Q Help Center - Select Your Role : Author | or • ITP2025 • | KENAN CAN TOK 🝷         |
|---------------------------|---------------------------------|----------------------------------------------------------------|----------------|-------------------------|
| Author Consol             | e                               |                                                                |                |                         |
| Please click here to view | Welcome Message & Instructions. |                                                                |                |                         |
| + Create new submission   |                                 | 0-0of0 «« « 1 » »»                                             | Show: 25 50 10 | 0 All Clear All Filters |
| ITP2025<br>APA2025        | Title                           | Track                                                          |                |                         |
|                           |                                 |                                                                | Files          | Actions                 |
|                           |                                 |                                                                |                |                         |
|                           |                                 |                                                                |                |                         |
|                           |                                 |                                                                |                |                         |

**Select** the conference track (**ITP2025** or **APA2025**) you want to submit your abstract. ITP2025 is selected here for demonstration. The same instructions apply for APA2025.

| Submissions                                                                   |                                                                                                    | Search help articles        | Q H      | lelp Center •  | Select Your Role :  | Author +        | ITP2025 •        | KENAN CAN TOK 🔸      |
|-------------------------------------------------------------------------------|----------------------------------------------------------------------------------------------------|-----------------------------|----------|----------------|---------------------|-----------------|------------------|----------------------|
| Create New S                                                                  | ubmission                                                                                                    |                             |          |                |                     |                 |                  |                      |
| Dear Researchers,                                                             |                                                                                                    |                             |          |                |                     |                 |                  |                      |
| Abstracts that do not n<br>please contact us at "if<br>Thank you for your con | neet the criteria specified on the Abstract Submission page will not be consi<br>p2025@ankara.edu.tr*.<br>tributions. | dered for evaluation. You c | an downl | oad the Abstra | act Submission Temp | olate (.docx) b | y clicking on it | . For any inquiries, |
| We wish you a succes<br>Conference Organizing<br>rack: ITP2025                | sful conference.<br>Committee                                                                                         |                             |          |                |                     |                 |                  |                      |
| TITLE AND ABSTRACT                                                            |                                                                                                    |                             |          |                |                     |                 |                  |                      |
| * Title                                                                       | Title                                                                                                    |                             |          |                |                     |                 |                  |                      |
| * Abstract                                                                    |                                                                                                    |                             |          |                |                     |                 |                  |                      |
|                                                                               | •                                                                                                    |                             |          |                |                     |                 |                  |                      |
|                                                                               |                                                                                                    |                             |          |                |                     |                 |                  |                      |

Title: The Title field is for the title of the paper.

| AUTHORS *<br>You may add your coauthors. |       |            |           |                   |                |  |  |
|------------------------------------------|-------|------------|-----------|-------------------|----------------|--|--|
| Primary Contact                          | Email | First Name | Last Name | Organization      | Country/Region |  |  |
| ۲                                        | k     | KENAN CAN  | ток       | Ankara University | × ↑↓           |  |  |
| +Add                                     |       |            |           |                   |                |  |  |

**Authors:** The Author section is prepopulated with your profile information and you are preselected as the Primary Contact. If there are co-authors, you can use "**+ Add**" button and fill the form.

| AUTHORS *<br>You may add your coauthors. |       |                  |      |           |           |           |              |      |                   |                |                |   |                        |
|------------------------------------------|-------|------------------|------|-----------|-----------|-----------|--------------|------|-------------------|----------------|----------------|---|------------------------|
| Primary Contact                          | Email |                  | F    | irst Name |           | Last Name | 9            | C    | Organization      |                | Country/Region |   |                        |
| ۲                                        | k     |                  | ŀ    | KENAN CAN |           | ток       |              | A    | Ankara University |                |                | × | $\uparrow  \downarrow$ |
| Email Email                              |       | First Name First | Name | Last Name | Last Name |           | Organization | Orga | nization          | Country/Region | Select         | ~ |                        |

| SUBJEC  | SUBJECT AREAS* |                            |           |       |                         |   |  |
|---------|----------------|----------------------------|-----------|-------|-------------------------|---|--|
| You may | select up to   | 1 secondary subject areas. |           |       |                         |   |  |
| Primary | Seconda        | ry                         | PrimarySe | conda | ry                      |   |  |
|         |                | Chirality                  |           |       | Pharmaceutical Analysis |   |  |
|         |                | Forensic Analysis          |           |       | Sample Preparation      |   |  |
|         |                | Method Development         |           |       | Sensor Technology       |   |  |
|         |                | Micro and nano fluidics    |           |       |                         |   |  |
| _       | _              | 0                          |           |       |                         | * |  |
| FILES   |                |                            |           |       |                         |   |  |

**Subject Areas:** Authors can select one Primary Subject Area (**Primary Topic**) and one Secondary Subject Areas (**Secondary Topic**). The organizing committee reserves the right to decide on a final topic assignment upon abstract evaluation.

| FILES                                                                                 |                         |
|---------------------------------------------------------------------------------------|-------------------------|
| You can upload from 1 to 1 files. Maximum file size is 10 Mb. We accept doox formats. |                         |
|                                                                                       | Drop files here<br>-or- |
|                                                                                       | ⊕ Upload from Computer  |

File: To upload file for your abstract, drag and drop the file into the dotted region or click the "Upload from Computer" button. Please use the Abstract Submission Template to submit your abstract.

**IMPORTANT:** Please note that the uploaded file must be docx and have a max. size of 10 Mb. Uploaded file will not be saved unless the **Submit** button at the bottom of the form is clicked.

| ADDITIONAL QUESTIONS                                                                                                    |  |
|----------------------------------------------------------------------------------------------------|--|
| 1. Type of Presentation *<br>Please select one of the option                                                                                                    |  |
| Oral Presentation<br>Oral Presentation (Young Scientist) (Applicants must be 32 years old or younger)<br>O Poster Presentation                                                                   |  |
| <ol> <li>Young Scientist Oral Presentation Awards (Applicants must be 32 years old or younger) *<br/>Would you like to submit this work for Young Scientist Oral Presentation Awards?</li> </ol> |  |
| Ves No                                                                                                    |  |
| 3. Young Scientist Poster Presentation Awards (Applicants must be 32 years old or younger) *<br>Would you like to submit this work for Young Scientist Poster sentation Awards?                  |  |
| Yes<br>No                                                                                                    |  |
| Submit Cancel                                                                                                    |  |

Additional Questions: The type of presentation (oral, young scientist or poster) is to be selected here.

**IMPORTANT:** It is important to note that no file uploaded will be saved unless the Submit button is clicked.